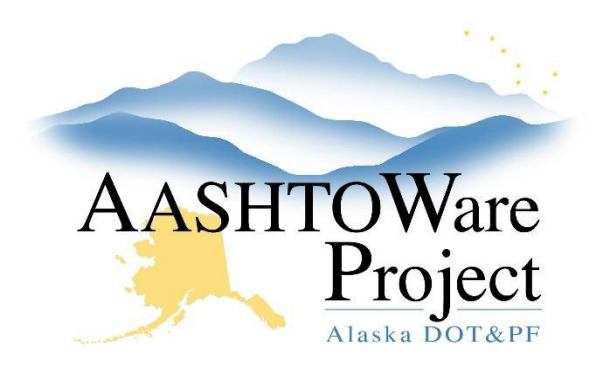

QUICK REFERENCE GUIDE:

# 3.3 OJT Goal Creation

### **Background:**

The accuracy of the OJT Goal Set report depends upon the items being correctly marked as OJT or not. Regional item administrators create new items in AWP. When this happens, the RCCLs receive email notifications. Within this notification email is whether the item was marked as OJT or not. If the item has been marked correctly, there is nothing to do. If the item has been marked incorrectly, the RCCL User role can edit that field.

#### Roles:

RCCL User

#### Navigation:

Labor Reference Data > Items

- 1. From the Item Overview search for and select the reference item.
- 2. In the General tab, check or uncheck the **OJT Item** box as required.
- 3. Click Save.

## Next Steps:

Beginning the letting process.